grandMA3 User Manual – Fixture Types – Import fixture types Version 1.8 – 2025-05-14 English

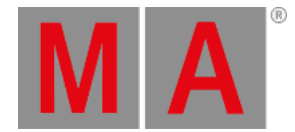

## Import GDTF

In grandMA3, it is possible to import a GDTF file (General Device Type Format) that contains the description of a fixture type.

The GDTF file is a zip file containing:

- Description
- Geometry data
- Gobo images

For a detailed description of GDTF, see the DIN specification 15800:2022 (https://www.beuth.de/de/technische-regel/din-spec-15800/349717520).

## Import GDTF from the Console or Directly from World Server

When there is an active connection to a World Server (for more information see <u>World server</u>), it is possible to access grandMA3 fixture share and GDTF libraries directly.

- 1. Open the patch menu by pressing Menu.
- 2. Tap Patch .
- 3. On the left side of the window, tap Fixture Types
- 4. Tap Import at the bottom of the window.

The Select Fixture Type to Import pop-up opens:

| Select fixture type to import from library |                                      |            |                                                 |
|--------------------------------------------|--------------------------------------|------------|-------------------------------------------------|
| ٩                                          | Clear                                |            | Used 🛓 🌐 Internal Used only                     |
| Show                                       | brary                                |            |                                                 |
| Manufacturer                               | Fixture                              |            | Mode                                            |
| 1 Fixtures                                 | 4 Modes                              |            | Mode 5 - Wash                                   |
| RC4                                        | Robin ESPRITE Fresnel                | <u>ه</u> ل | Dmx Footprint: 27                               |
| 2 Fixtures                                 | 4 Modes                              |            | Mode 2 - Basic                                  |
| Red Lighting                               | Robin Esprite FS                     | <b>_</b>   | Dmx Footprint: 27                               |
| PadTak                                     | Pohio ECODITE DO                     |            | Mode 3 - Advanced                               |
| 8 Fixtures                                 | 4 Modes                              |            | Made 4 - Dettern                                |
| Remote Controlled Lighting                 | Robin FORTE                          | 1.0        | Dmx Footprint: 47                               |
| 11 Fixtures                                |                                      |            | Mode 1 - Zones                                  |
| Renewed Vision                             | Robin FORTE FS                       |            | Dmx Footprint: 49                               |
| 2 Fixtures                                 | 1 Modes                              |            | Mode 7 - Pixel RGB                              |
| Renkforce                                  | ROBIN iBeam 250                      |            | Dmx Footprint: 90                               |
| 2 Pixtures                                 | 3 Modes                              |            | Mode 4 - Full RGBW                              |
| 1 Ebdures                                  | Robin ParFect 150 FW RGBA<br>3 Modes |            | Dmx Footprint: 90                               |
| Revolution Display                         | Robin iParFect 150 FW RGBW           |            | Mode 9 - Pattern full RGB<br>Dmx Feetprint: 104 |
| 1 Fixtures                                 | 3 Modes                              |            | Mode 8 - Divel DODW                             |
| Rige Lighting                              | Robin iPointe                        |            | Dmx Footprint: 110                              |
| 2 Fixtures                                 | 2 Modes                              |            | Mode 10 - Pattern full RGBW                     |
| Robe                                       | Robin iPointe65                      | <u>ه</u> ل | Dmx Footprint: 123                              |
| 191 Fixtures                               | 2 Modes                              |            |                                                 |
| Robe Lighting                              | Robin ISplider                       | _ ⊕        |                                                 |
| Description                                | 10 10000                             |            | Import                                          |

Select Fixture to Import from Library pop-up

- 5. Tap the share button ()
- 6. Select a fixture type then tap Import .

grandMA3 User Manual – Fixture Types – Import fixture types Version 1.8 – 2025-05-14 English

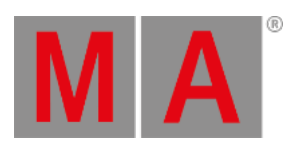

The fixture is imported to the fixture type list and can now be patched.

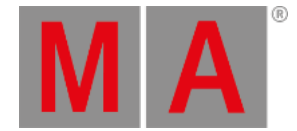

## Import GDTF from a Flash Drive

Fixtures can be exported to a USB flash drive and the fixtures can be imported to a show file even when there is no access to the World Server.

- 1. Download the GDTF file on <u>www.gdtf-share.com</u> or export it to the USB flash drive (and skip to point 4).
- 2. The file is located in the download folder.
- 3. Copy the GDTF file to a USB flash drive. The default path for GDTF fixture types is: /grandMA3/gma3\_library/fixturetypes.
- 4. Insert the USB flash drive into the console.
- 5. Open the patch dialog and tap Fixture Types
- 6. Tap Import .

## The Select Fixture Type to Import pop-up opens:

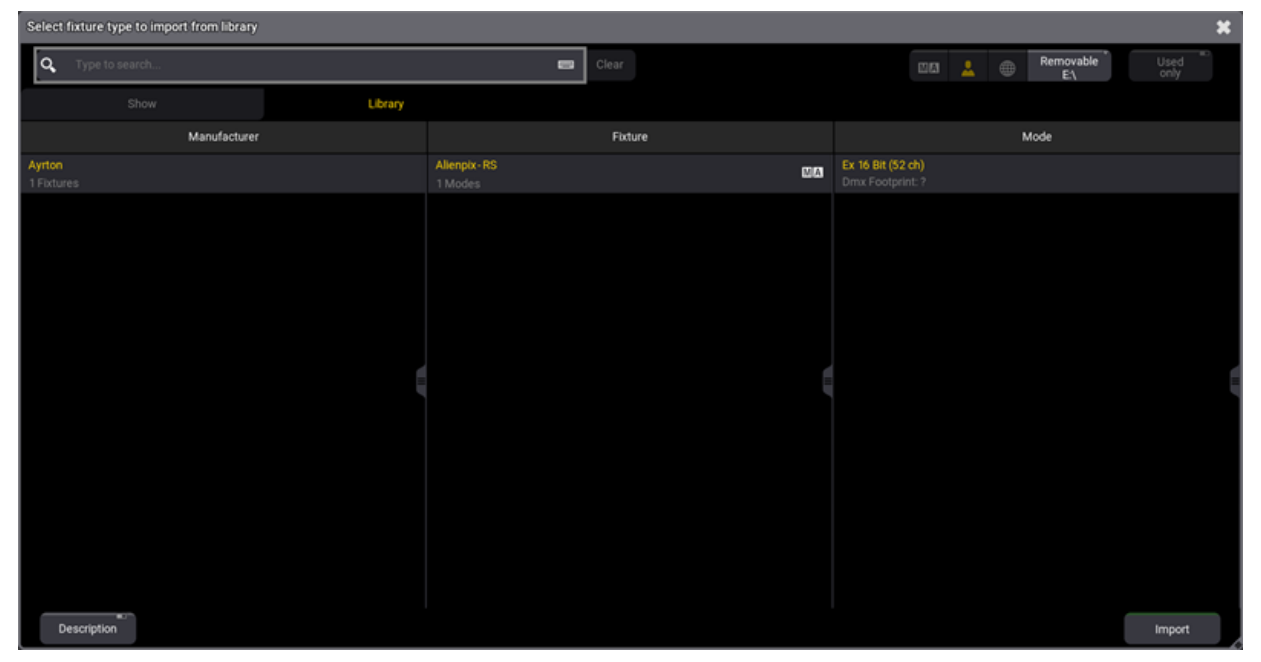

Select Fixture to Import from Library pop-up with USB drive selected

- 7. In the upper right corner, select the USB flash drive that contains the GDTF files.
- 8. Select the desired fixture type.
- 9. Tap Import .

The fixture is imported to the fixture type list and can now be patched.

For more information on how to patch, see Add Fixtures to the Show.